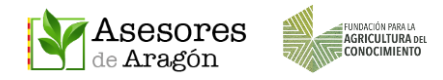

# CAMBIAR LA CONTRASEÑA DE ASESORES ARAGÓN

## ¿Se puede cambiar el nombre de usuario o el correo electrónico?

Como ya se indicó en el manual de registro, no se puede.

## ¿Se puede cambiar la contraseña?

Si.

## ¿Desde dónde se puede cambiar la contraseña?

- Desde la app Asesores Aragón
- Desde la web <u>www.asesoresaragon.org</u>

AYUDA PARA USUARIOS Y SOPORTE TÉCNICO: ayuda@asesoresaragon.org

#### 1. CAMBIAR LA CONTRASEÑA DESDE LA APP

Acceder a la app. En caso de que aparezcan nuestros datos debemos desloguearnos para poder acceder al menú de recordar "palabra clave" (Contraseña).

Ya deslogueados pulsamos en Login

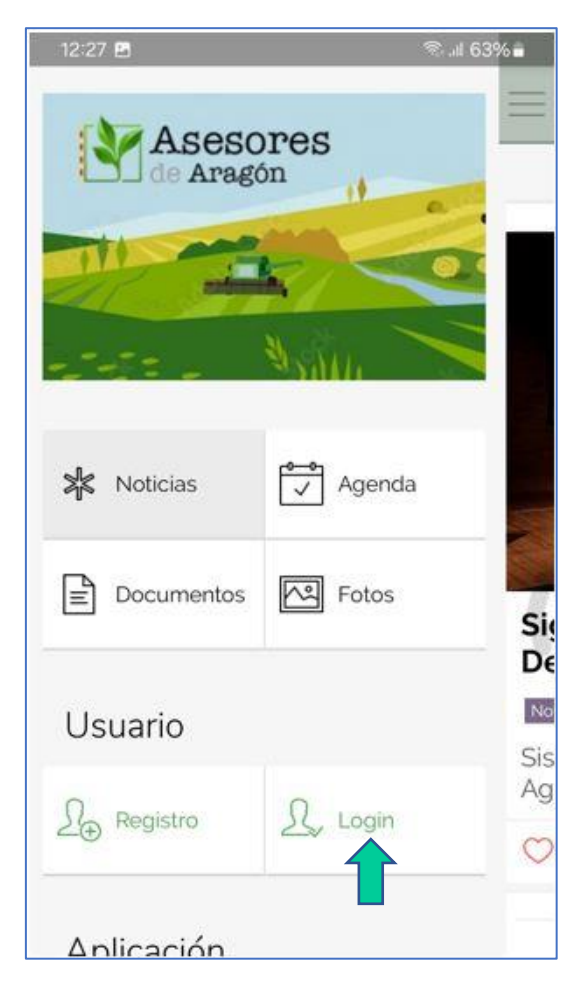

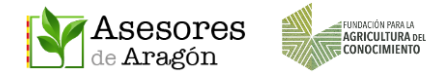

#### En la nueva ventana pulsaremos en "Ha olvidado la palabra clave"

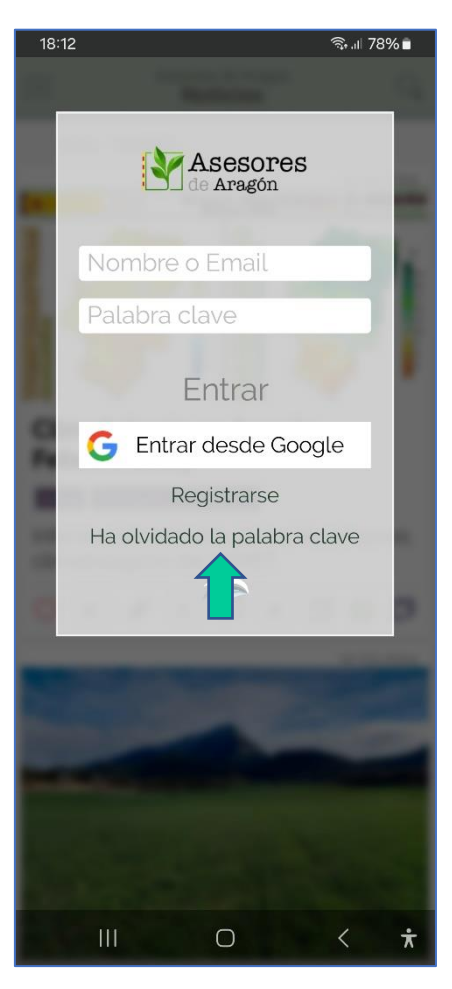

Se abrirá el navegador de su móvil y le llevará a una pantalla en la que deberá introducir el @ con el que se registró y luego pulsar el botón RESET

| CHIL.ME                                           |                                         |
|---------------------------------------------------|-----------------------------------------|
| To change your password you must enter your email |                                         |
| Your email                                        |                                         |
| Reset                                             | Introducir el @ y pulsar el botón RESET |

Recibirá un @ de Chil.org con el asunto Reset password in Chil.

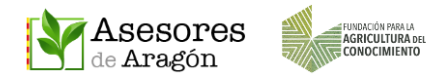

Hola!

Para cambiar tu palabra clave haz click en el siguiente enlace link

|      | Un saludo d <mark>e</mark> l equipo Chil                       |
|------|----------------------------------------------------------------|
| CHIL | This message is automatically generated, please do not respond |

Pulsando en **Link** le llevará a una pantalla donde podrá introducir una nueva contraseña para acceder a Asesores Aragón.

| CHIL.ME           |                                |
|-------------------|--------------------------------|
| Reset password    |                                |
| Your new password |                                |
|                   | Introducir la nueva contraseña |
| Reset             | y pulsar en RESET              |

Al acceder a Asesores Aragón ya podrá usar la nueva contraseña desde **Login**. En caso de no recordar el nombre de usuario deberá usar el correo electrónico completo.

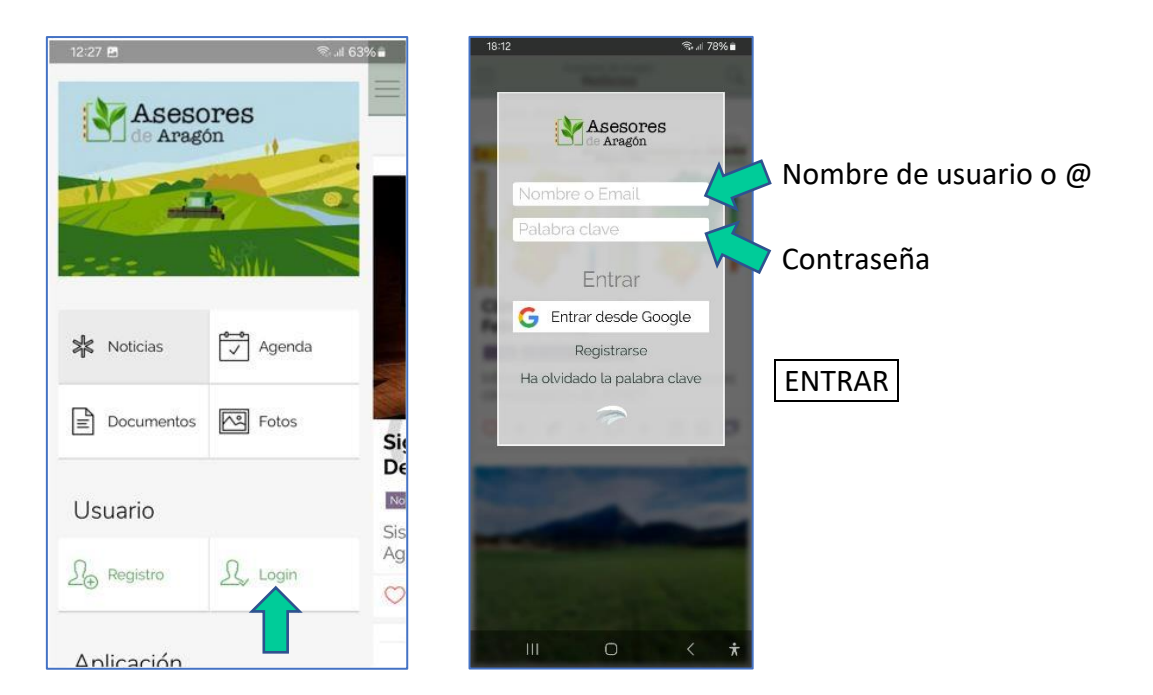

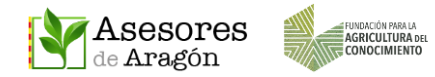

### 2. CAMBIAR LA CONTRASEÑA DESDE LA WEB.

Accedemos a la web <u>www.asesoresaragon.org</u> y pulsamos sobre el icono del candado

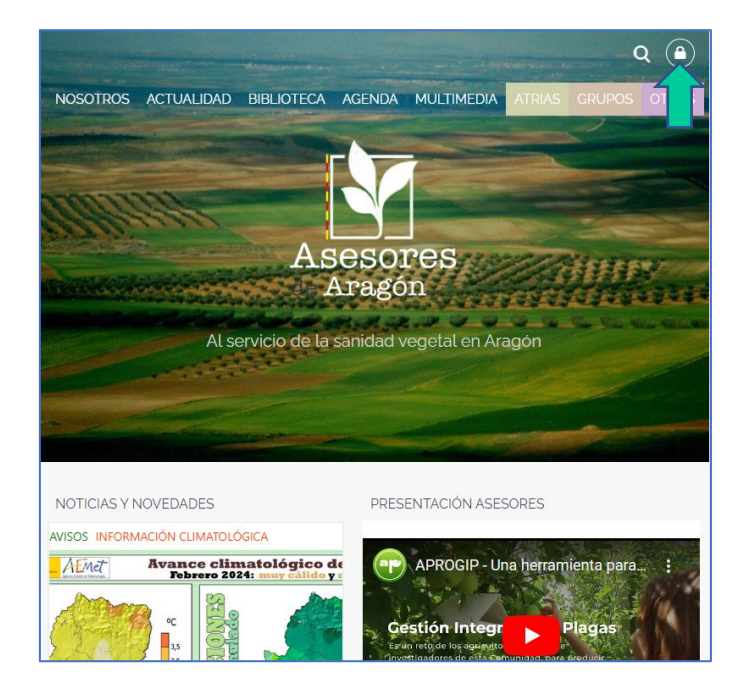

2.1 CONOCIENDO EL USUARIO Y CONTRASEÑA

Introducimos nuestro nombre de usuario (o el correo) y la contraseña y luego hacemos clic en el botón ENTRAR

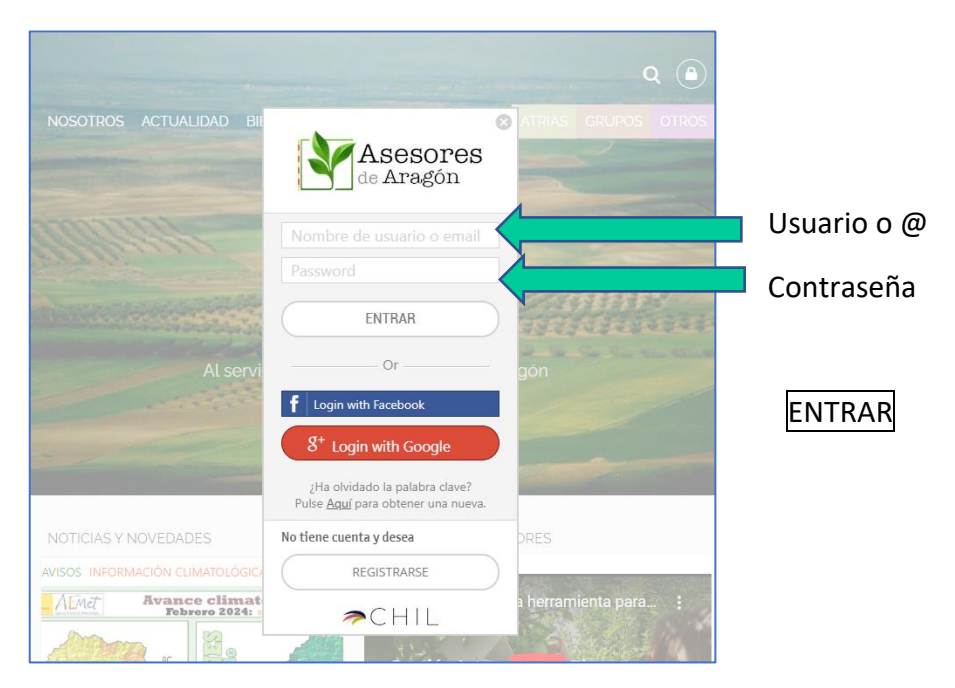

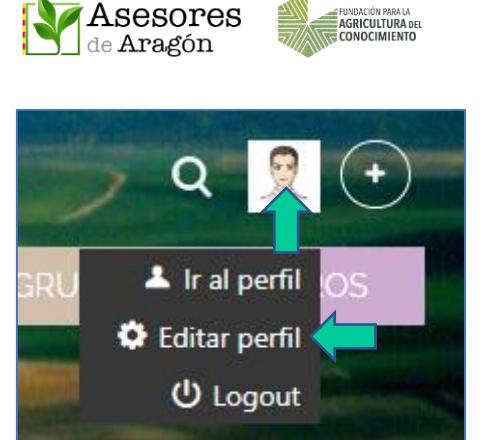

Luego colocamos el puntero del ratón sobre el icono de perfil y hacemos clic en **Editar Perfil**.

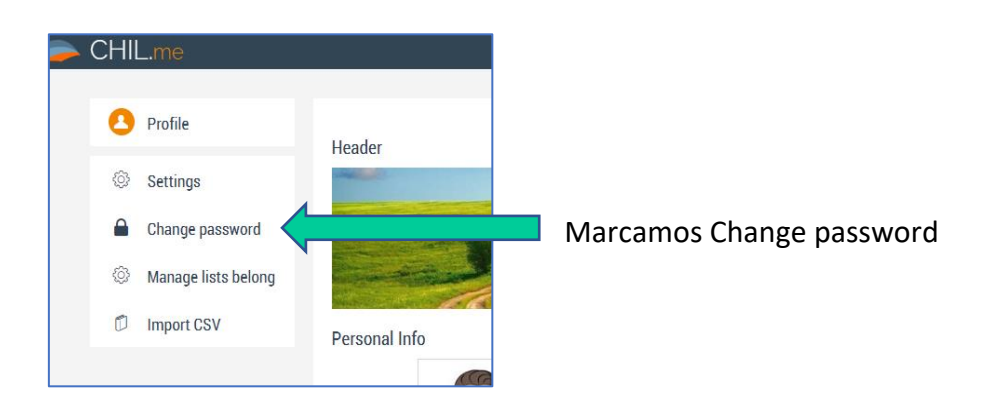

Introducir la contraseña vieja. Escribir y confirmar la nueva y pulsar el botón SAVE

| 1 | Profile             |                                 |      |               |
|---|---------------------|---------------------------------|------|---------------|
| Ø | Settings            | Change password<br>Old password |      | <b>V</b> ieja |
| 0 | Change password     | New password                    |      | Nueva         |
| Ø | Manage lists belong | Password confirm                |      | Nueva         |
| 0 | Import CSV          |                                 | Save |               |

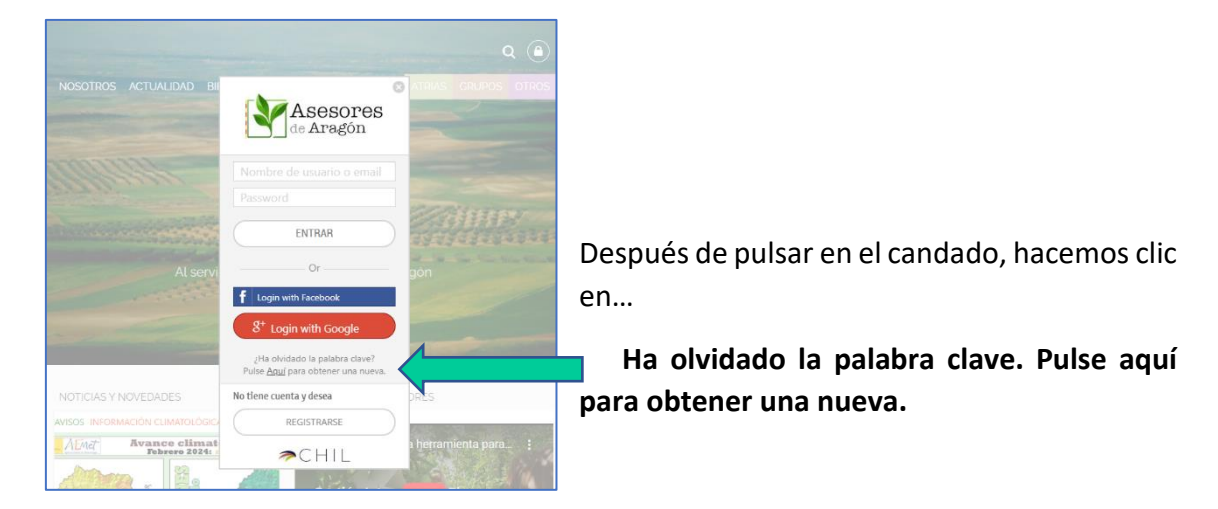

## 2.2 SI NO RECORDAMOS LA CONTRASEÑA

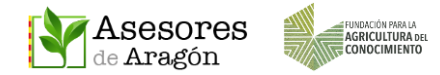

En la nueva pantalla deberá introducir el @ con el que se registró y luego pulsar en RESET.

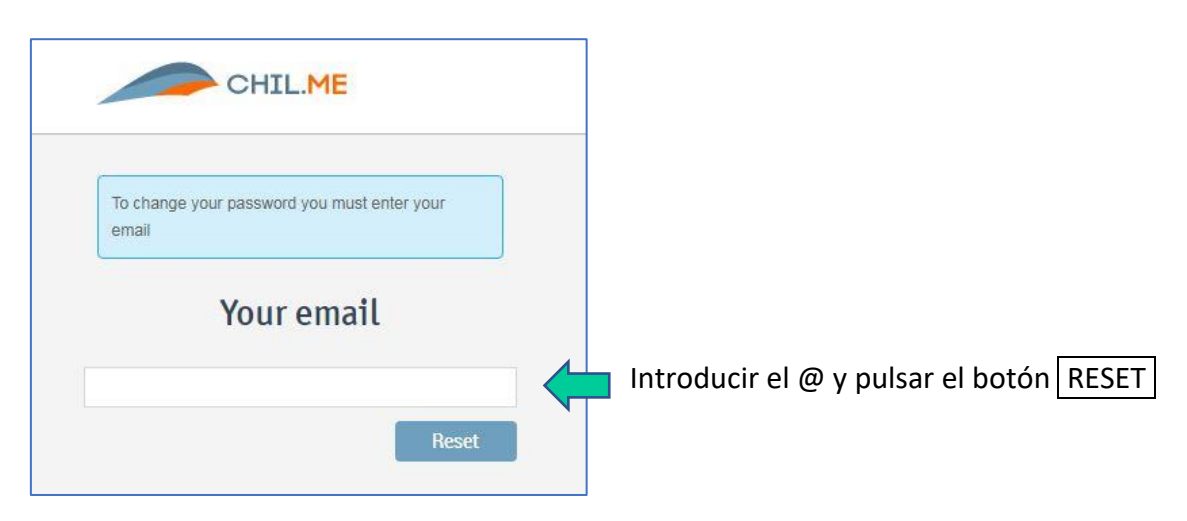

Recibirá un @ de Chil.org con el asunto Reset password in Chil.

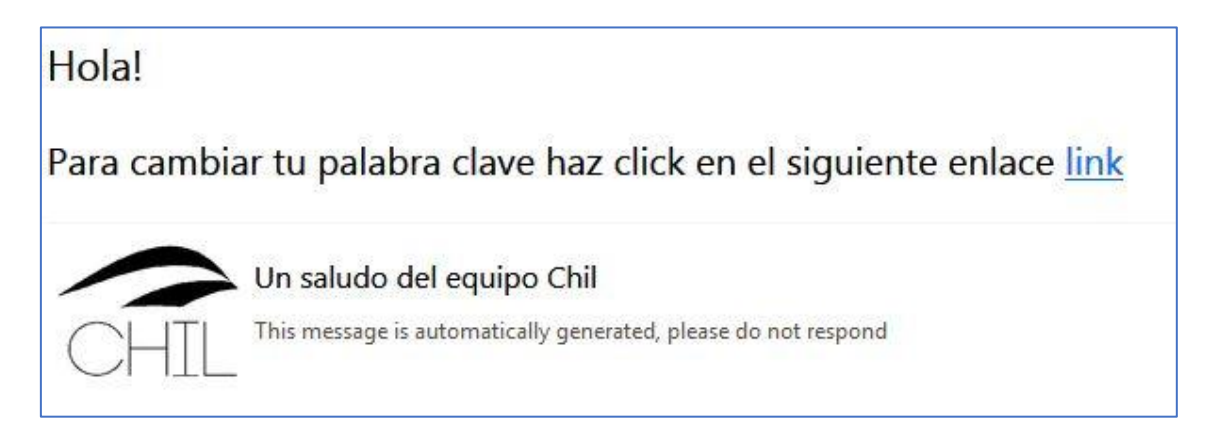

Pulsando en **Link** le llevará a una pantalla donde podrá introducir una nueva contraseña para acceder a Asesores Aragón.

| CHIL.ME           |                                |
|-------------------|--------------------------------|
| Reset password    |                                |
| Your new password |                                |
|                   |                                |
| ······            | Introducir la nueva contraseña |
| Reset             | y pulsar en RESET              |